## Prerrequisitos

Para instalar el software de Facturación Electrónica por Internet es necesario que cuentes con el siguiente software en la computadora donde realizarás la implementación:

- Microsoft .NET Framework 3.5 SP1 *o superior*. Puedes descargarlo en: <u>http://www.microsoft.com/downloads/en/details.aspx?FamilyID=ab99342f-5d1a-413d-8319-81da479ab0d7</u> <u>Sitio oficial:</u> <u>http://www.microsoft.com/net/</u>
- <u>Windows Installer 3.0 o superior.</u> Puedes descargarlo en: <u>http://www.microsoft.com/downloads/en/details.aspx?FamilyID=889482FC-5F56-</u>
   4A38-B838- DE776FD4138C
  - Microsoft Visual C++ 2008 Redistributable o superior. Puedes descargarlo en: http://www.microsoft.com/downloads/details.aspx?familyid=9B2DA534-3E03-
- 4391-8A4D- 074B9F2BC1BF (edición para 32bits)

http://www.microsoft.com/downloads/details.aspx?familyid=bd2a6171-e2d6-4230-

<u>b809-</u> 9a8d7548c1b6 (edición para 64bits)

## • OpenSSL.

Puedes descargarlo en:

http://www.slproweb.com/download/Win32OpenSSL-1\_0\_0e.exe (edición para 32

bits)

http://www.slproweb.com/download/Win64OpenSSL-1\_0\_0e.exe (edición para 64

bits)

Sitio oficial:

http://www.slproweb.com/products/Win32OpenSSL.html

## • CutePDF Writer.

Puedes descargarlo de:

http://www.cutepdf.com/download/CuteWriter.exe

Sitio oficial:

http://www.cutepdf.com/products/cutepdf/Writer.asp

- Certificado de Sello Digital *vigente*. Puedes solicitarlo a través de la aplicación Solcedi en este enlace. <u>http://www.sat.gob.mx/sitio\_internet/e\_sat/comprobantes\_fiscales/15\_15564.html</u>
- Cuenta de correo electrónico.

## Crear Cuenta de Usuario

Para que puedas utilizar nuestro servicio de Facturación Electrónica por Internet es necesario crear una cuenta en la siguiente dirección: http://cfdi.apifacturaelectronica.com/registro.php.

Coloca la información que se te pide en cada espacio en blanco y haz clic en *Crear Cuenta*.

Si los datos están correctos, te aparecerá el siguiente recuadro informándote que la cuenta ha sido creada.

Si el usuario ya existe en nuestra base de datos te aparecerá lo siguiente:

Ahora debes de acceder a tu correo electrónico para obtener el código de confirmación. A veces el correo que enviamos no llega directamente a la Bandeja de Entrada (*Inbox*), por lo que

debes revisar tu carpeta de Correo No Deseado (Spam).

El correo que se te envíe debe de incluir tu usuario, tu RFC, y un código de confirmación de *40 caracteres de largo*.

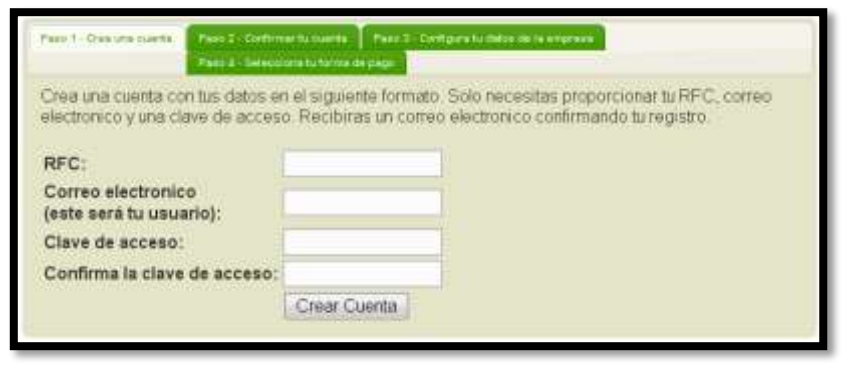

Tu cuenta ha sido creada con exito. Revisa tu correo electronico, en unos segundos recibiras un mensaje con la confirmacion de la creacion de tu cuenta.

A No fue posible crear tu cuenta, nuestro equipo de soporte ya esta notificado.

| CheckItal Res - | WhiteH | With a state the set | ei K                      |                     |       |    |
|-----------------|--------|----------------------|---------------------------|---------------------|-------|----|
| Re Gearrh Hall  | Detete | FMIN - FORWARD       | Spen More * Amone *       | Show                | MENNE |    |
| 200 Rectal and  | 0      | PAGE .               | Lupet                     | Dat                 | 1.07  |    |
| Reported 2      |        | Factura Newl         | Confirmación de la coanta | Wood A.K., 2537 ANY |       |    |
| a water (D)     |        |                      |                           | Tue 65, 157 PM      |       | 14 |

| Confirmacion de tu cuenta<br>Prom: Factura Movil enfo@aptilicouraectronica.come Addito Contacte                                   | Full View |
|----------------------------------------------------------------------------------------------------|-----------|
| tic<br>Cc: confacto@facturaeix.tronica.excto                                                                                      |           |
| Hola, con este mensaje te confirmamos la creación de tu cuenta de facturación electronica (CFDI).<br>Tu unuario: @ .com<br>Tu RFC |           |
| Codego de confirmacion xababababababababababababababababababab                                                                    |           |
| Tu direction IP: xxx.xxx.xx                                                                                                    |           |
| Saludos                                                                                                    |           |
| © 2011 Factura Móvil, S. de R.L. de C.V.                                                                                          |           |

Copia el código de confirmación y continúa con el *Paso 2 – Confirmar tu cuenta* y ahora pega el código en el espacio en blanco y da clic en el botón *Confirmar Cuenta*.

| Pass 1 - Cras une cuerte                      | Pase 2 - Conformantia scanda           | Pado 3 - Configura tú datos de la ampresa<br>Paso 4 - Talacciona to forma de paga |
|-----------------------------------------------|----------------------------------------|-----------------------------------------------------------------------------------|
| Una vez que hayas re<br>recibido en tu correo | cibido el correo electr<br>electronico | ronico, confirma tu cuenta copiando y pegando el codigo                           |
| Codigo de confirmi                            | ación                                  |                                                                                   |
|                                               | Confirmar Cu                           | enta                                                                              |

Si el código es correcto te aparecerá el siguiente mensaje:

Felicidades, tu cuenta ha sido confirmada. Es necesario proporcionar tu nombre de usuario y clave de acceso para accesar al sistema y continuar con la configuracion de tus datos.

Si hubo algún error al proporcionar el código de confirmación te aparecerá lo siguiente:

A No fue posible confirmar tu cuenta, tu codigo de confirmacion es incorrecto.

Ya que tu cuenta haya sido confirmada dirígete al *Paso 3 – Configura tus datos de la empresa.* Y ahora accede con el usuario y la contraseña que creaste en el *Paso 1 – Crea una cuenta* y da clic en *Accesar.* 

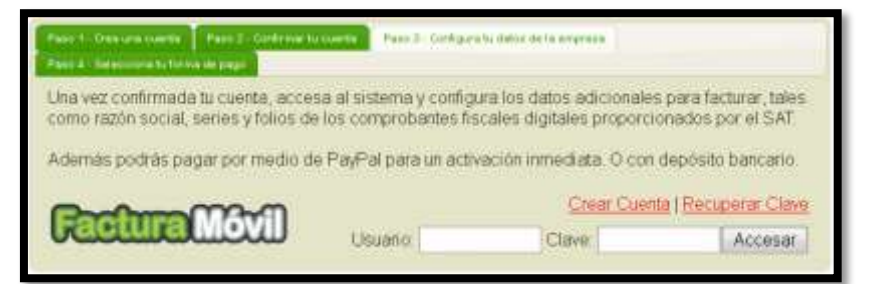

La pantalla te mostrará un formulario que debes llenar:

Para que la información que proporcionaste quede almacenada, da clic en *Grabar Datos* en cada apartado.

Ahora puedes instalar la aplicación en tu computadora.

| Facture: disponibles: 5                                                                                                    |                                    |                        |
|----------------------------------------------------------------------------------------------------|------------------------------------|------------------------|
| Es necesario capturar tus d                                                                                                    | latos fiscalies:                   |                        |
| Razon Social:                                                                                                    | Calle:                             |                        |
| Num. Exterior:                                                                                                    | Num. Interior:                     |                        |
| Colonia:                                                                                                    | Ciudad:                            |                        |
| Estado                                                                                                    | <ul> <li>Codigo Postal:</li> </ul> |                        |
| Graber Detes                                                                                                    |                                    |                        |
| Es necesario capturar el Se                                                                                                    | llo Digital                        |                        |
| Archivo KEY:                                                                                                    | Browse Archivo CER                 | Erowse                 |
| Clave Privada:                                                                                                    | Carbon and a second                |                        |
|                                                                                                    |                                    |                        |
| GreberDetos<br>Es necesario capturar tus f                                                                                                    | olios de facturas,                 |                        |
| Grabar Deros<br>Es necesario capturar tus fr<br>serie del Certificado<br>Berie:<br>Tada Inicial                                                                                                    | ollos de facturas,                 |                        |
| Grabar Datos<br>Es necesario capturar tus fo<br>teris del tertificale<br>teris<br>tala inicial<br>Grabar Dato<br>Grabar Dato<br>Crear<br>Factura                                                                                          | ollos de facturas,                 | án Necesitas<br>Avuda? |
| Grabar Datos<br>Es necesario capturar tus fo<br>terie del tertificale<br>terie<br>tala ladai<br>Grabar Dato<br>Grabar Dato<br>Crear<br>Factura                                                                                            | ollos de facturas,                 | Án Necesitas<br>Avuda? |
| Grabar Datos<br>Es necesario capturar tus fo<br>Barie del Cettificale<br>Tale inicial<br>Crear<br>Enctura<br>Enctura<br>Novedades<br>Utilea actualizactin: 24/Ene/20                                                                      | ollos de facturas,                 | ón Necesitas<br>Avada? |
| Grabar Datos<br>Es necesario capturar tus fo<br>serie del Certificale<br>serie<br>tale inicial<br>Grabar Dato<br>Crear<br>Enctura<br>Crear<br>Enctura<br>Move dades<br>Utters actualización: 24/Ener 20<br>Nuevo sistema de segurte técni | olios de facturas.                 | ón Necesitas<br>Avuda? |